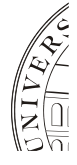

## Anleitung für das Uni-Wörterbuch

- 1. Wörterbuch aufrufen
- 2. Button "Sign in as guest" anklicken:

|                         | UN                             | NIVERSITÄT HOI | HENHEIM |  |
|-------------------------|--------------------------------|----------------|---------|--|
| User r<br>Passw<br>Sigr | iame:<br>ord:<br>n in as guest | 1              | Sign in |  |
| Copyright © 20          | 11-2014 Kilgray                |                |         |  |

3. Auf "Hohenheim EN-US" klicken:

| Help   Signed in as guest [sign out]      |                  |  |  |  |  |  |
|-------------------------------------------|------------------|--|--|--|--|--|
| qTerm Discussion                          |                  |  |  |  |  |  |
| qTerm home                                |                  |  |  |  |  |  |
|                                           |                  |  |  |  |  |  |
| Search for term                           |                  |  |  |  |  |  |
| Term:                                     | In term base:    |  |  |  |  |  |
|                                           | Hohenheim EN-US  |  |  |  |  |  |
| Language:                                 | Second language: |  |  |  |  |  |
| Please select                             | Please select    |  |  |  |  |  |
|                                           |                  |  |  |  |  |  |
| Recently modified term bases Show all (1) |                  |  |  |  |  |  |
| Operations Name                           |                  |  |  |  |  |  |
| K Hohenheim EN-US                         |                  |  |  |  |  |  |

- 4. Als "First language" German (Germany) und als "Second language" English (United States) auswählen.
- 5. Button "Browse term base" anklicken.

| Term:<br>Language:             |                                                                                  |                                           |                      | In term base:<br>Hohenheim EN-US<br>Second language: |  |  | Show result<br>Browse/ed |               |
|--------------------------------|----------------------------------------------------------------------------------|-------------------------------------------|----------------------|------------------------------------------------------|--|--|--------------------------|---------------|
|                                |                                                                                  |                                           |                      |                                                      |  |  |                          | Please select |
| Recently modifie               | d term bases Show all (1)                                                        |                                           |                      |                                                      |  |  |                          |               |
| Recently modifie               | d term bases Show all (1)<br>Name                                                |                                           |                      |                                                      |  |  |                          |               |
| Recently modifie<br>Operations | d term bases Show all (1)<br>Name<br>Hohenheim EN-US                             |                                           |                      |                                                      |  |  |                          |               |
| Recently modifie<br>Operations | d term bases Show all (1) Name Hohenheim EN-US First language:                   | Second language:                          | Filter:              |                                                      |  |  |                          |               |
| Recently modifie               | d term bases Show all (1) Name Hohenheim EN-US First language: German (Germany • | Second language:<br>English (United Sta – | Filter:<br>Default f | ilter 🔻                                              |  |  |                          |               |

6. Ändern Sie das Feld hinter dem Suchfeld von "Beginnt mit" in "Enthält" (ansonsten wird bei der Suche nach "Doktorand" z.B. nicht "Annahme als Doktorand" gefunden).

| Benennungen durchsuchen 🦠 🎐 Meta-Daten ersetzen |          |                             |                 |                                           |  |
|-------------------------------------------------|----------|-----------------------------|-----------------|-------------------------------------------|--|
| Defa                                            | ult filt | rer v Textsuche             | Enthá<br>Beginr | ilt 🔽 🔎 🔎                                 |  |
|                                                 |          | Deutsch (Deutschland)       | Exakte          | er Treffer                                |  |
|                                                 | *        | 110                         | Enthä           | 110 Mathematics and Statistics;           |  |
|                                                 | ☆        | 120                         |                 | Institute of Physics and Meteorology; 120 |  |
| □ ☆ 130                                         |          | Institute of Chemistry; 130 |                 |                                           |  |

 Um nach einem Wort zu suchen, geben Sie es im Suchfeld ein und klicken Sie auf die Lupe. Sie können auch nach Teilbegriffe suchen (z.B. "Agrar"). Es werden dann alle Begriffe angezeigt, die diesen Teilbegriff enthalten (z.B. Agrarwissenschaften, Agrarbiologie etc.)

**Achtung:** Geben Sie möglichst kurze Suchbegriffe ein ("Akademisch" statt "Akademsiches Auslandsamt"), weil die Suche manchmal Probleme mit Endungen hat.

| ? Help     I     S       qTerm     Dis       qTerm home | Help   Signed in as guest [sign out] Term Discussion Term home > Hohenheim EN-US |                                           |   |                                                                                                    |  |  |
|---------------------------------------------------------|----------------------------------------------------------------------------------|-------------------------------------------|---|----------------------------------------------------------------------------------------------------|--|--|
| Browse t                                                | terms 🖗<br>ilter 🔹 Search text                                                   |                                           |   | ý 3                                                                                                    |  |  |
|                                                         | German (Germany)                                                                 | English (United States)                   |   | Hohenheim EN-US                                                                                                    |  |  |
|                                                         | AA                                                                               | Office of International Affairs; AA       | Â | Modified 11/27/2014 7:22 AM by admin<br>Modifier: admin; Institution: general; Context: none; Authority: Translator; Category: general, Einrichtung |  |  |
|                                                         | Abfallbeauftragte                                                                | waste inspector                           |   | ner-DE Akademische Auslandsamt (Context: none)                                                                                                    |  |  |
|                                                         | Abholberechtigung                                                                | pick-up authorization                     |   | AA [Context: none]<br>eng_US Office of International Affairs (Context: none]                                                                        |  |  |
|                                                         | Abitur                                                                           | Abitur; university entrance qualification |   | AA [Context: none]                                                                                                    |  |  |
|                                                         | Abschlusszeugnis                                                                 | final degree certificate                  |   |                                                                                                    |  |  |
|                                                         | Abteilung     department       Abteilungsleiter     head of department           |                                           |   |                                                                                                    |  |  |
|                                                         |                                                                                  |                                           |   |                                                                                                    |  |  |
|                                                         | abweichend von                                                                   | by way of derogation from                 |   |                                                                                                    |  |  |
|                                                         | Adaptations- und Mitigationsstrategie Strategies of Adaptation and Mitigation    |                                           | = |                                                                                                    |  |  |
|                                                         |                                                                                  |                                           |   |                                                                                                    |  |  |

## Biespiele für Wörterbucheinträge

Beispiel 1:

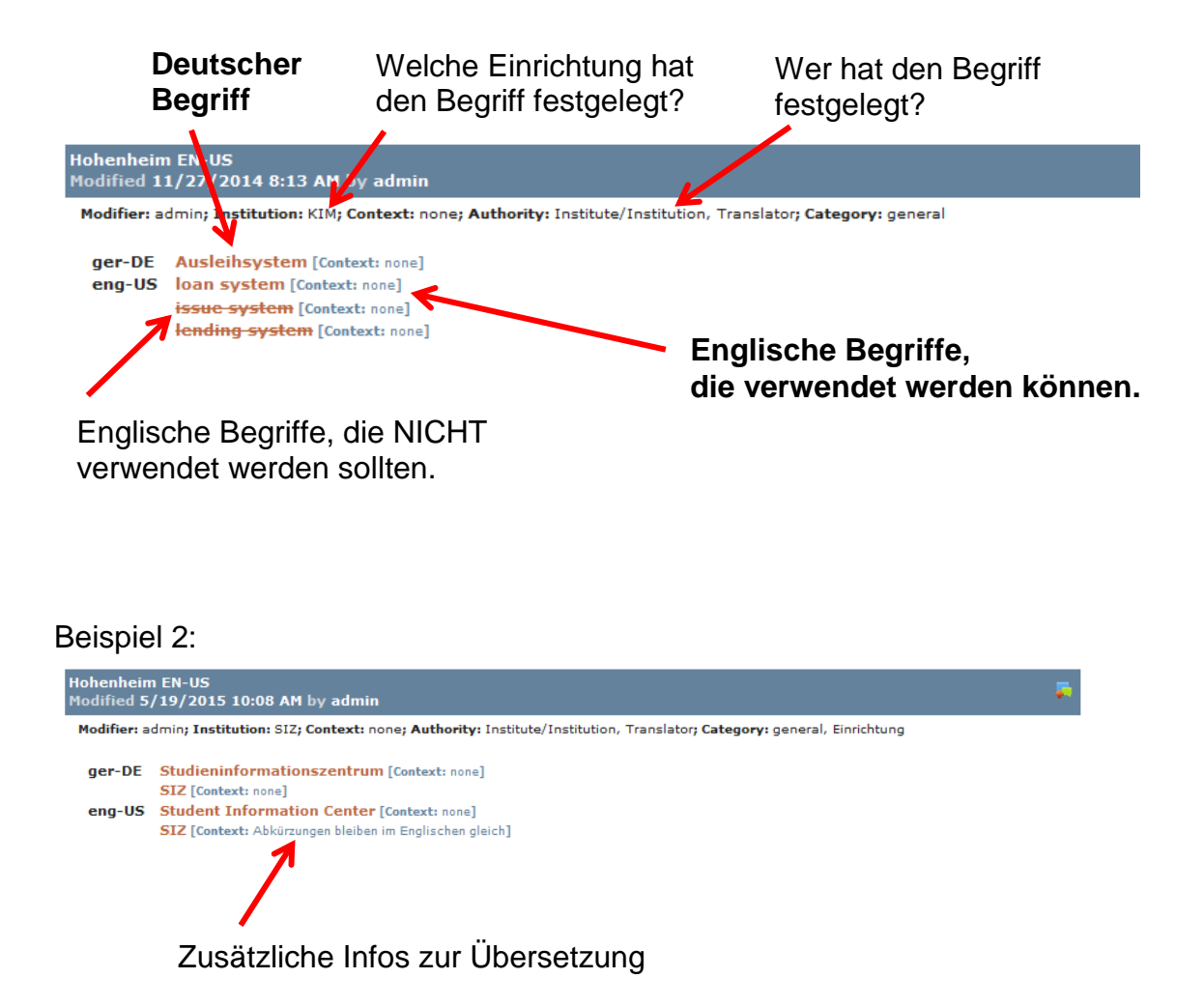

## **Beispiel 3:**

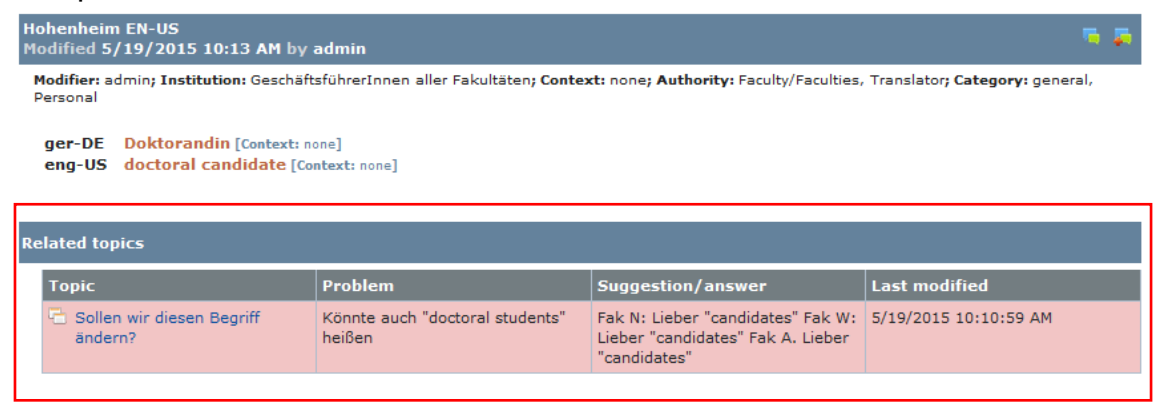

Wenn das Feld "Related Topics" unter einem Eintrag steht, gab es eine Diskussion zu diesem Begriff.